Для самостоятельного получения сертификата дополнительного образования ( далее сертификат ДО) посредством заполнения электронной заявки необходимо выполнить следующие действия:

- 1. Пройдите по ссылке Получить сертификат на портале <u>51.pfdo.ru</u>
- 2. Шаг 1: внесение адреса электронной почты. Введите адрес своей электронной почты в поле "E-mail адрес" и "E-mail адрес повторный ввод". Нажмите кнопку "Подтвердить почту".
- 3. Шаг 2: подтверждение электронной почты. На электронную почту, которую Вы указали на предыдущем шаге действий, должно прийти папку "Спам" (проверьте также письмо. Найдите его или "Нежелательные"), добавьте отправителя noreply@pfdo.ru в контакты или список надежных. Чтобы продолжить с использованием указанного Вами адреса электронной почты, перейдите по ссылке, пришедшей в письме. Если Вам необходимо подать заявки на получение сертификатов ДО на нескольких детей, то для всех них Вы можете использовать одну и ту же ссылку подтверждения адреса эл. почты, которая вам пришла в письме.
- 4. *Шаг 3: выбор действия с сертификатом.* Для получения сертификата дополнительного образования необходимо нажать на ссылку Получить сертификат.
- 5. Шаг 4: выбор муниципалитета. В всплывающем окне из списка выберите муниципалитет, в котором планируется получение ребёнком сертификата дополнительного образования (г. Кировск с подведомственной территорией). Нажмите кнопку "Выбрать и продолжить".
- Шаг 5: заполнение заявки. Впишите персональные данные ребёнка в соответствующие поля заявки. Укажите контактную информацию заявителя (Ваш контактный номер телефона для связи с Вами при возникновении различных вопросов, связанных с использованием сертификата).
- 7. Особенности внесения информации для свидетельства о рождении: обязательно наличие тире "-". Перед тире римские цифры написанные Английскими заглавными буквами I(i),V или X. После тире двузначный буквенный код, написанный заглавными Русскими буквами.
- 8. Если ребёнок достиг 14 лет, то основным документом, подтверждающим его личность, является паспорт гражданина РФ.

Если у ребенка документ, подтверждающий его личность выдан не в РФ, то в поле "Тип документа" выберите "Документы иностранного образца", в появившемся поле "Документы" внесите данные документа ребёнка, не используя слова "свидетельство о рождении", "паспорт" и т.п., указывая только серию и/или номер документа (реквизиты). Выберите группу сертификата, на получение которого претендует Ваш ребёнок. В соответствии с Положением о персонифицированном учете и персонифицированном финансировании дополнительного образовании детей в муниципальном образовании город Кировск с подведомственной территорией, утвержденным постановлением администрации города Кировска от 27.03.2020 № 339, установлены 2 группы сертификатов:

## - Дети в возрасте от 5-ти до 18-ти лет, за исключением: детей с ОВЗ и(или) инвалидностью

- Дети с ОВЗ и (или) инвалидностью в возрасте от 5-ти до 18-ти.

В случае подачи заявления на получение сертификата ребенком старше 14 лет: заполняются ФИО ребенка, ставится галочка, подтверждающая то, что ребенок старше 14 лет и подает заявку на получение сертификата ДО самостоятельно. В этом случае поля для заполнения ФИО заявителя исчезают, а система генерирует в результате заявление на получение сертификата от лица самого ребёнка.

- 9. Подтвердите согласие на обработку персональных данных и факт знакомства с условиями предоставления, использования, прекращения действия сертификата дополнительного образования, а также региональными Правилами персонифицированное финансирования дополнительного образования, проставив галочки в специальных полях.
- 10. Нажмите кнопку "Отправить".
- 11. После успешного создания заявки на электронную почту, указанную как указано в пункте 2, Вам будет отправлен бланк заявления на получение сертификат дополнительного образования и согласия на обработку персональных данных. В самом тексте письма будет содержаться заявки номер сертификата, номер а также куда родитель (ребенок) может **принести** информация о том, необходимые подтверждающие подписанное заявление И документы для получения сертификата.

Обратите внимание, что после подачи электронной заявки на электронный адрес, который Вы указывали при создании заявки, также придёт письмо с сертификатом, содержащее логин и пароль от личного кабинета ребенка на портале-навигаторе. Через личный кабинет в августе 2020 года (точная дата будет анонсироваться на сайтах организаций дополнительного образования) у Вас появится возможность самостоятельно записывать ребенка на образовательные программы и возможность заключать действующие договоры на образовательные программы.

12. Необходимо будет распечатать бланк заявления, подписать, принести вместе с подтверждающими документами в организации,

которые принимают заявление на получение сертификатов в Вашем муниципалитете в срок, не более 7 рабочих дней.

Если нет возможности распечатать самостоятельно – это можно будет сделать в образовательной организации.